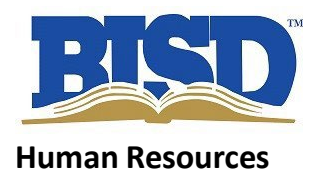

## Instructions for Internal/Transfer Application

Full-time BISD employees, who wish to complete an Internal/Transfer Application, should follow these steps.

Log in: <<<u>Log into SchoolSpring</u>>>

Select: Sign In/Register to create your account (Top, right-hand side of window) First-time users, select: Sign Up (bottom of next screen)

Follow the prompts to create your new account. The system will ask you to verify your email address and once verified, you will receive a confirmation. Select: **Back to SchoolSpring** to log into the system.

To view and apply for internal postings, you must first verify you are a full-time Birdville employee. Once on the main Job Board, click on your initials (top, right-hand side of your window) and select Internal Job Settings to confirm you are a current, full-time BISD employee.

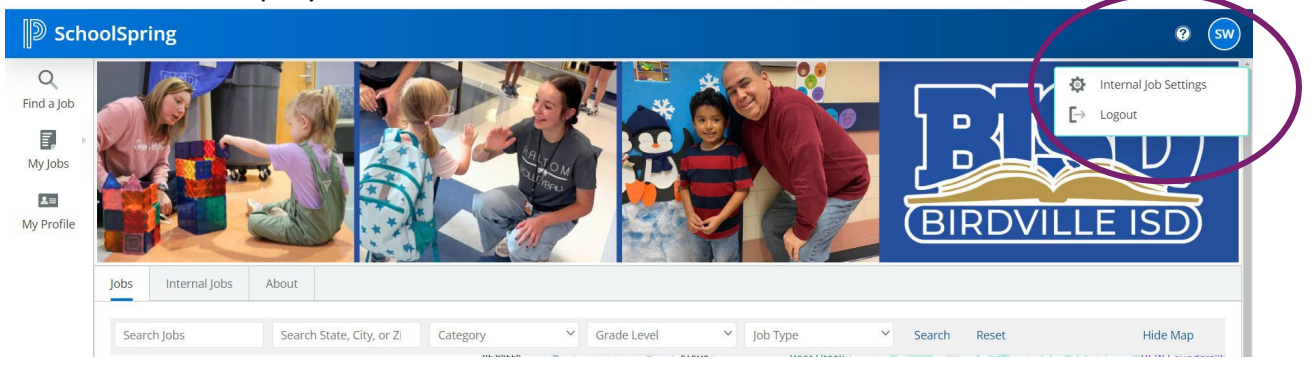

Once this step has been completed, you will be able to view and apply to both internal and external job postings by selecting the **Internal** tab. (see example below)

| Find a Job<br>Find a Job<br>My Jobs |                    | BIRDVILLE ISD                                                                 |
|-------------------------------------|--------------------|-------------------------------------------------------------------------------|
|                                     | Jobs Internal Jobs | bout                                                                          |
|                                     | Search Jobs        | Search State, City, or Zi Category Grade Level Job Type Search Reset Hide Map |
|                                     | All<br>53 results  | Sort by Date: I WATERSEND HARMON RANCH HERITAGE TO Ninja Kidz                 |